# MANUAL DE USO:

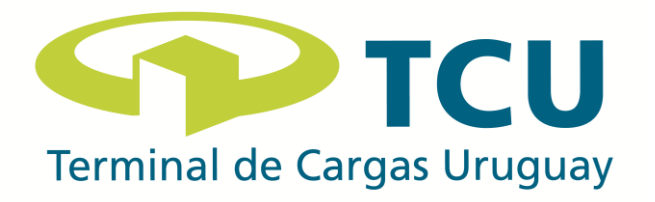

# **1- INGRESO A LA PLATAFORMA**

#### **1.1- USUARIOS QUE ACCEDEN POR PRIMERA VEZ**

- a. El acceso a la plataforma será mediante el siguiente link: https://liberalo.com.uy/home
- b. En la pantalla principal figurará una planilla con una serie de datos a completar, luego se deberá hacer click en *SIGUIENTE*:

| f 🔍 🔤                               | Registro                                                    | 🔩 Ingresar 🛔                                               | Recuperar a<br>contraseña |  |
|-------------------------------------|-------------------------------------------------------------|------------------------------------------------------------|---------------------------|--|
| EIBERALO                            |                                                             | INICIO                                                     | PREGUNTAS<br>FRECUENTES   |  |
|                                     | No pierd<br>OMIENZA<br>Tipo de D<br>CI<br>Número de<br>Docu | as tiempo<br>EL TRÁI<br>ocumento *<br>documento *<br>mento | MITE                      |  |
|                                     | Nombre *                                                    | Apellido *                                                 |                           |  |
|                                     | Nombre                                                      | Apellido                                                   |                           |  |
| Aduana en TCU, recíbelo sin moverte | dd/mm/aaaa                                                  | Celular                                                    |                           |  |
| de tu casa.                         | E-n                                                         | nail *                                                     |                           |  |
|                                     | E-I                                                         | nail                                                       |                           |  |
|                                     | Contr                                                       | iseña *                                                    |                           |  |
|                                     | Cont                                                        | aseña                                                      |                           |  |
|                                     |                                                             |                                                            |                           |  |
|                                     | Reenviar corre                                              | de verificación                                            |                           |  |
|                                     | SIGUI                                                       | ENTE ->                                                    |                           |  |

## 1.2- USUARIOS QUE YA ESTÁN REGISTRADOS

- a. El acceso a la plataforma será mediante el siguiente link:
- b. Dentro de la pantalla principal deberán hacer click en *INGRESAR* y luego completar los datos de acceso (usuario y clave):

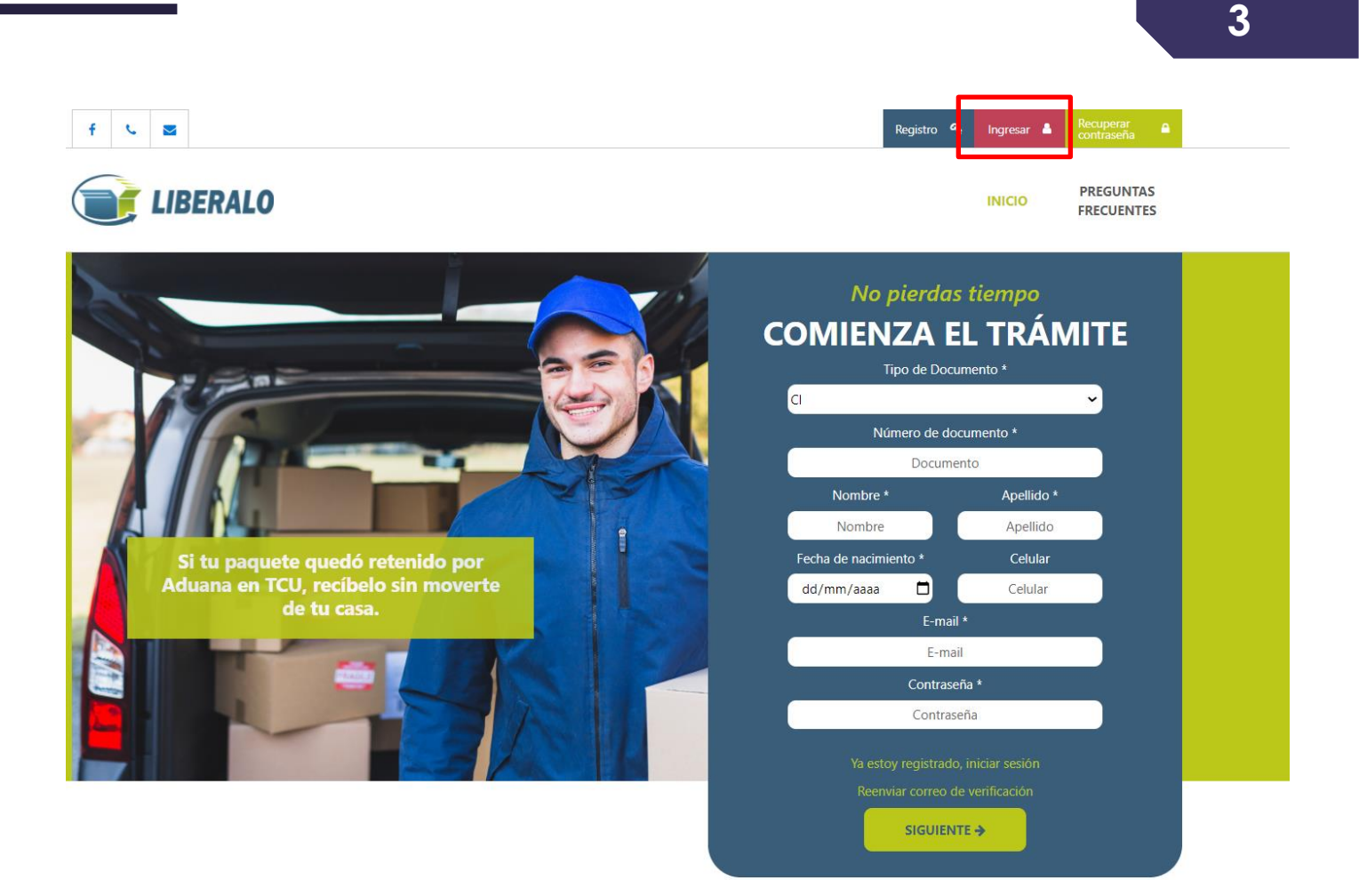

## 1.3- EN CASO DE OLVIDO DE LA CONTRASEÑA DE ACCESO:

a. Dentro de la pantalla principal, hacer click en RECUPERAR CONTRASEÑA:

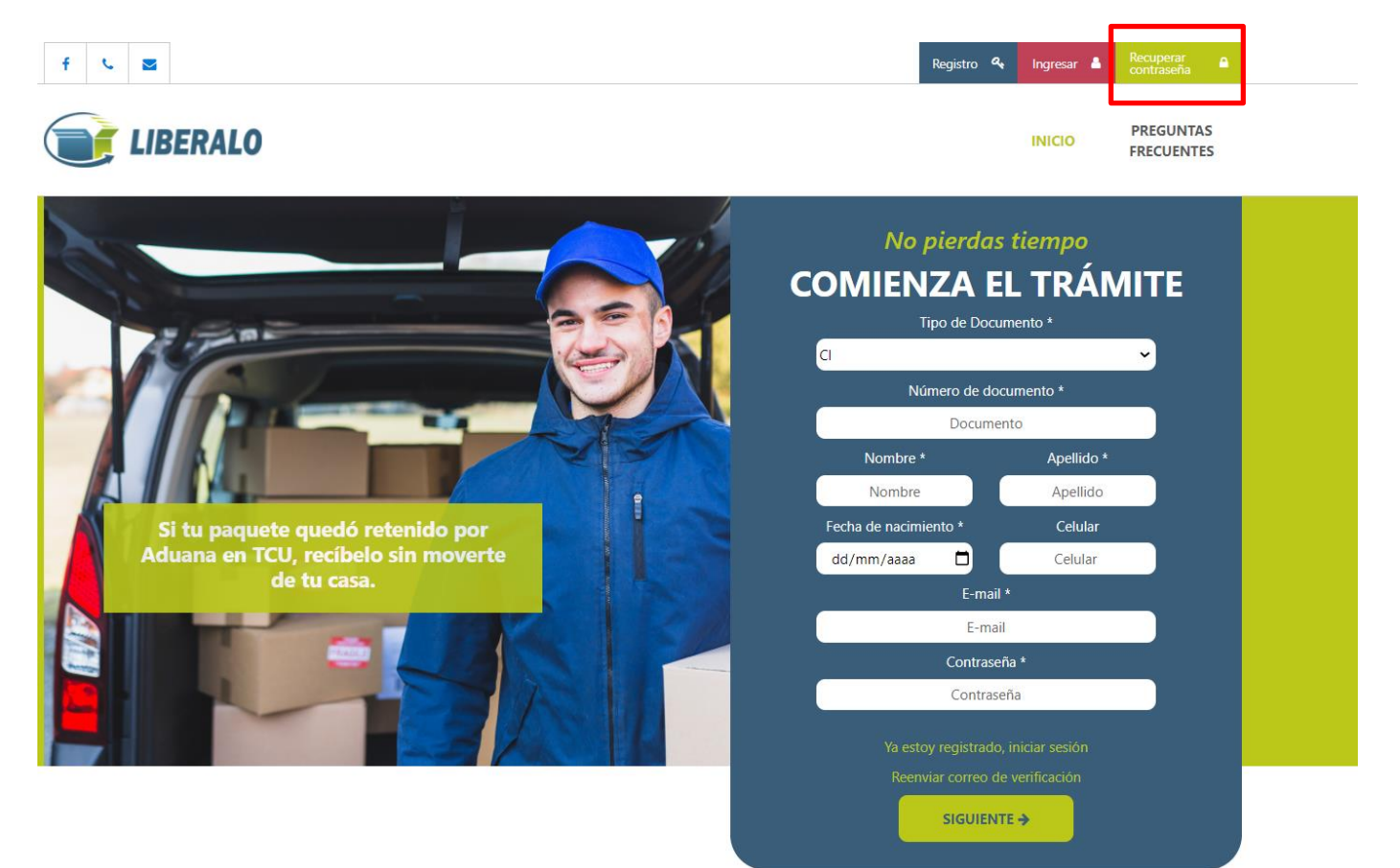

# 2- INGRESO DE DATOS DE NUEVO PAQUETE

a. Para registrar un nuevo paquete, dentro del menú principal se deberá acceder a INGRESAR DATOS

#### NUEVO PAQUETE:

# 💓 LIBERALO

INICIO PREGUNTAS FRECUENTES

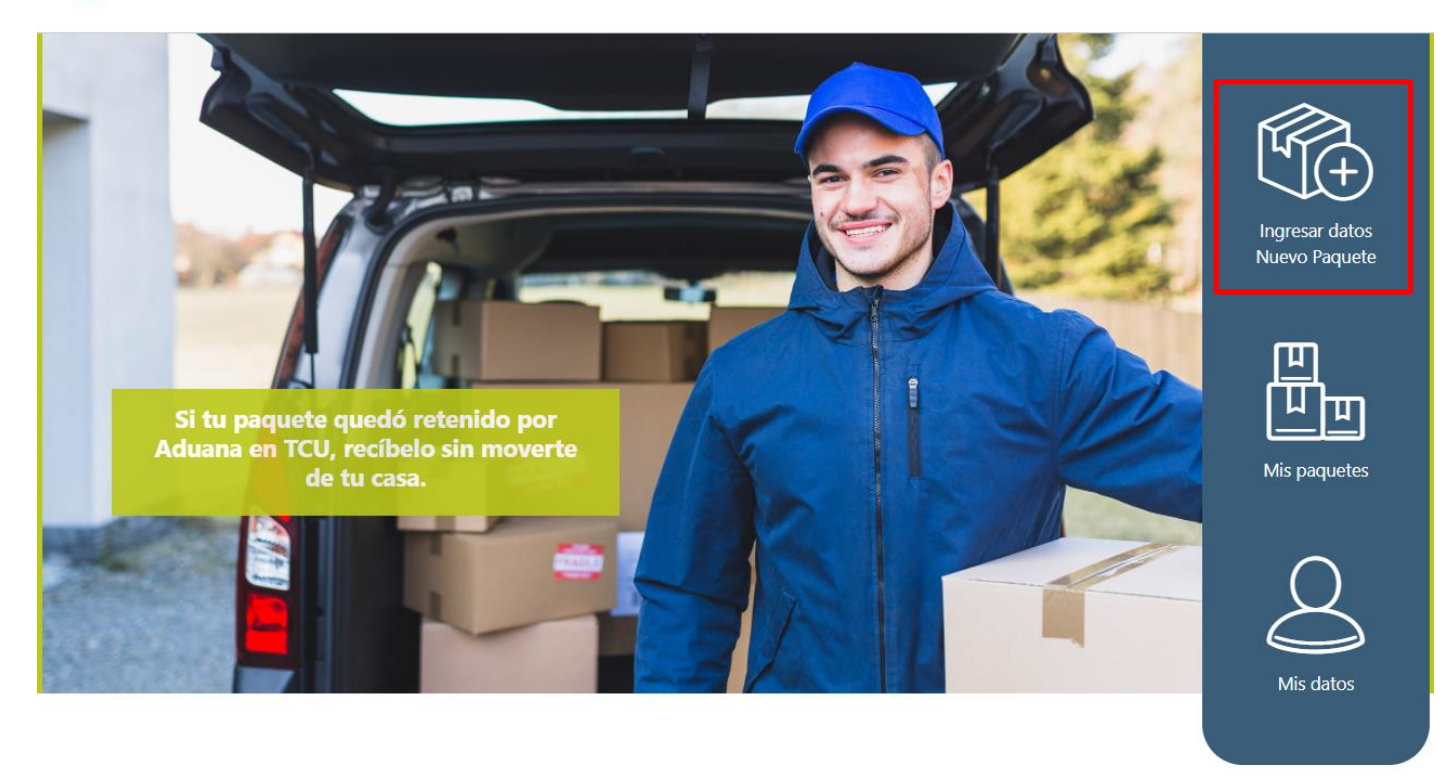

 b. Luego se deberá completar la información allí solicitada: tipo de mercadería, Courier, número de guía aérea (este documento debe ser brindado por el Courier) y valor de la factura o declaración de valor. Una vez completada la información solicitada se deberá hacer click en SIGUIENTE:

## Ingresar datos del Nuevo Paquete

| 1 Datos de Envio | 2 Documentación | <b>3</b> Pago |
|------------------|-----------------|---------------|
|                  |                 |               |

#### **Datos Generales**

| Tipo *                                                                                   |             | Courier que envió el paquete *                             |   |
|------------------------------------------------------------------------------------------|-------------|------------------------------------------------------------|---|
| ~ (                                                                                      | ?           | ~                                                          |   |
| Este campo es requerido                                                                  |             | Este campo es requerido                                    |   |
| Número de guía aérea *                                                                   |             | Valor de la factura o Declaración de valor *               |   |
| Al menos los 6 últimos                                                                   | ?           | Valor de la factura                                        | ? |
|                                                                                          |             |                                                            |   |
| Asegúrese que la información ingresada es correcta pa<br>comenzar el trámite nuevamente. | ra garanti: | zar la liberación de su mercadería. De lo contrario deberá |   |
|                                                                                          |             |                                                            |   |
| _                                                                                        |             |                                                            |   |
|                                                                                          | Siguient    | te 🗲                                                       |   |

c. Luego, se desplegará un menú que se deberá completar con datos concernientes a la mercadería:

\*Solicitamos que la información aquí requerida sea lo más precisa posible.

| Seleccione al menos un tipo de mercadería                                           |                            |                                                                            |
|-------------------------------------------------------------------------------------|----------------------------|----------------------------------------------------------------------------|
| <ul> <li>Vestimenta, calzados y manufacturas<br/>textiles</li> </ul>                | Artículos para bebé        | <ul> <li>Telefonía celular o dispositivo con</li> <li>Bluetooth</li> </ul> |
| <ul> <li>Medicamentos, lentes con aumento,<br/>insumos y equipos médicos</li> </ul> | Otros                      |                                                                            |
| ¿La mercadería tiene fines comerciales? *                                           | ~                          | ¿Quiere usted ampararse al régimen de franquicia? *                        |
| Asegúrese que la información ingresa<br>comenzar el trámite nuevamente.             | da es correcta para garant | izar la liberación de su mercadería. De lo contrario deberá                |

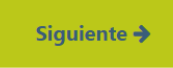

 d. Una vez completada la información, el sistema mostrará el monto que deberá abonar. Asimismo, en la misma pantalla deberá adjuntar los comprobantes de la documentación solicitada anteriormente (en formato imagen o PDF). Luego deberá hacer click en *SIGUIENTE:*

# Únicamente deberá subir la foto o PDF de los siguientes documentos para poder liberar su mercadería.

| Documento de Identidad * 🕐                                 | Seleccionar documento |
|------------------------------------------------------------|-----------------------|
|                                                            |                       |
| Guía Aérea * 🕜                                             | Seleccionar documento |
|                                                            |                       |
|                                                            |                       |
| Factura, declaración de valor o captura de pantalla * 🛛 🕐  | Seleccionar documento |
|                                                            |                       |
| Comprobante de pago * 📀                                    | Seleccionar documento |
|                                                            |                       |
| ~                                                          |                       |
| Carta de Autorización firmada para realizar el trámite * 😯 | Seleccionar documento |
|                                                            |                       |

Su documentación será procesada dentro de las próximas 24 horas hábiles. De contar con alguna discrepancia entre la información declarada, los documentos enviados y el producto, nos pondremos en contacto vía correo electrónico.

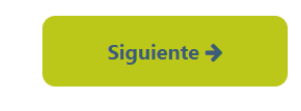

 e. El último paso consiste en completar la información de facturación, la dirección a la cual deberá llegar la mercadería y aceptar los Términos y Condiciones, posteriormente deberá hacer click en PAGAR:

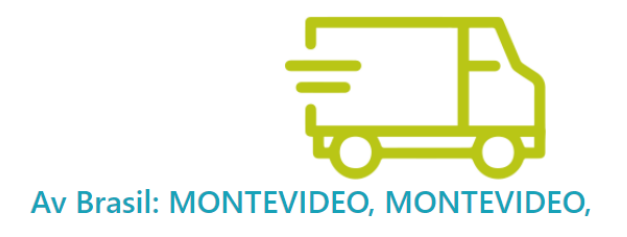

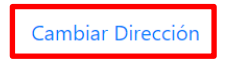

### Información de facturación (De ser necesario)

| Tipo de Documento                                                 | CI/RUT * |
|-------------------------------------------------------------------|----------|
| Nombre/Razon social                                               | E-mail   |
| *Leí y acepto los Términos y Condiciones - Política de Privacidad |          |

f. Posteriormente será redireccionado a la plataforma de pago, donde deberá completar con los datos de la tarjeta con la cual abonará el servicio de Liberalo:

Pagar

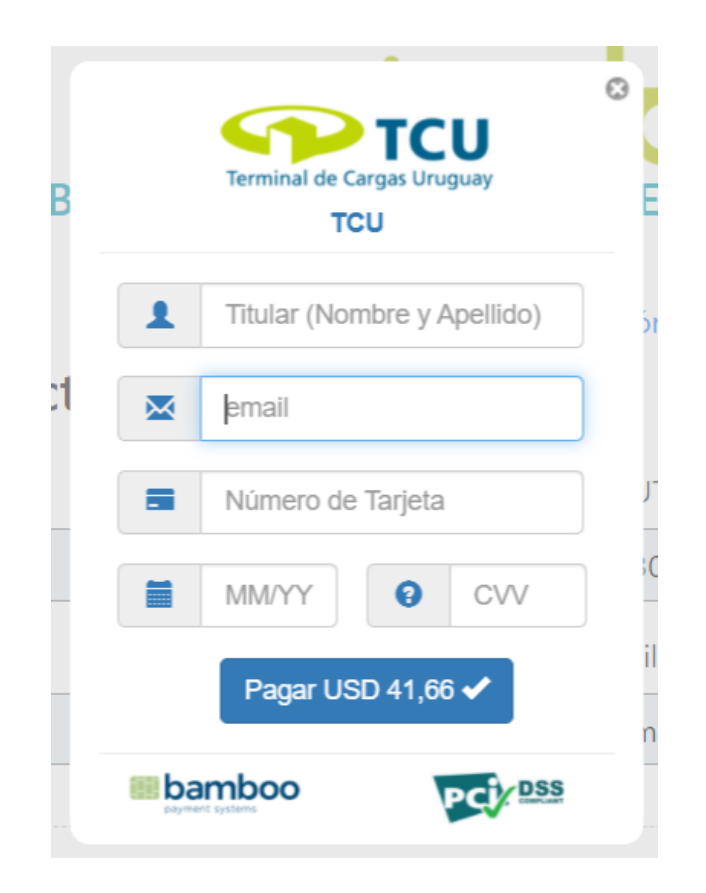

g. El proceso ha finalizado. Le llegara un mail y un SMS con su número de trámite. Podrá hacer seguimiento del mismo dentro de la plataforma en el sector *MIS PAQUETES:* 

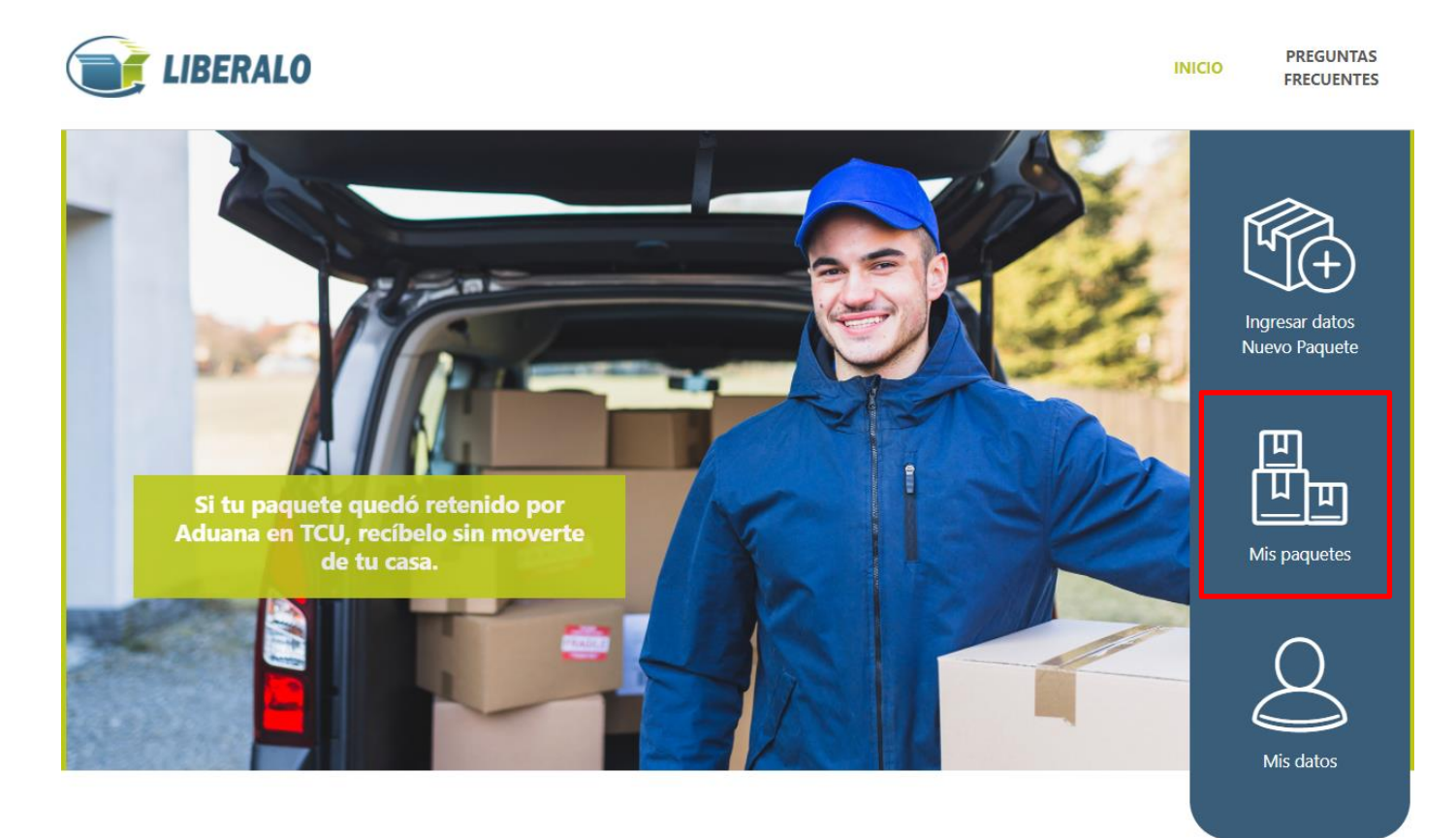

h. En la pestaña *ESTADO* podrá comprobar en que status se encuentra el trámite:

| Ingresar datos | Μ | is paqı | uetes         |         |                                      |               |
|----------------|---|---------|---------------|---------|--------------------------------------|---------------|
| Nuevo Faquele  |   | #       | Nro. Guía     | Courier | Estado                               | Monto Abonado |
| <u>四</u>       | > | 48      | DHL3302352023 | DHL     | Pendiente verificación<br>documental | 41.66         |
| Mis paquetes   | > | 47      | DHL3584706904 | DHL     | Pendiente verificación<br>documental | 41.84         |
|                |   |         |               | 1       |                                      | J             |
| Mic datas      |   |         |               |         |                                      |               |